# **COMMENT RÉCUPÉRER LE DOCUMENT ?**

Munissez-vous tout d'abord de votre carte d'identité, de son code PIN (4 chiffres), ainsi que d'un lecteur de carte d'identité.

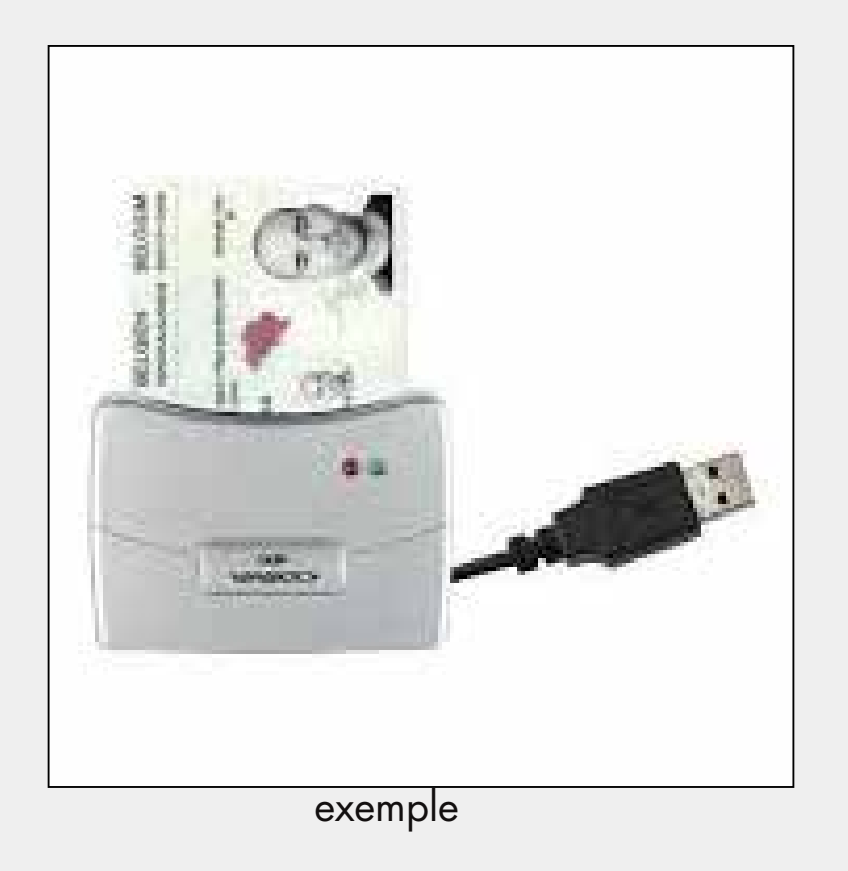

Attention : ne connectez pas le lecteur tout de suite à votre ordinateur, les étapes vous montreront quand le faire.

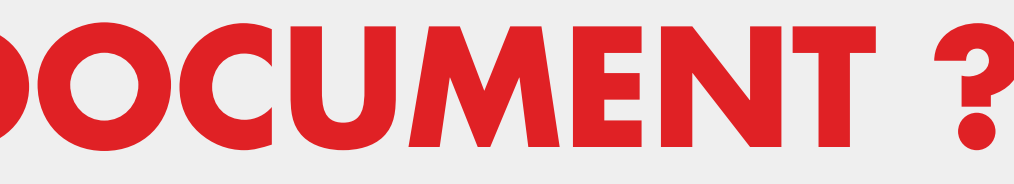

Utilisez le navigateur Edge ou Chrome sur ordinateur (n'utilisez pas votre téléphone).

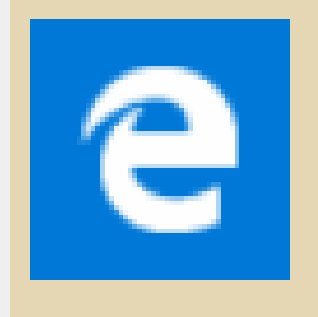

### Microsoft Edge

Microsoft recommended browser

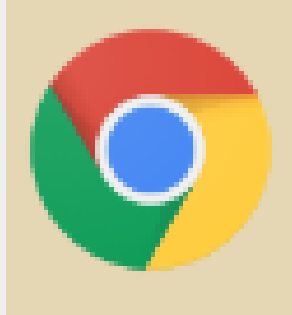

Google Chrome

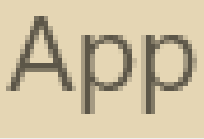

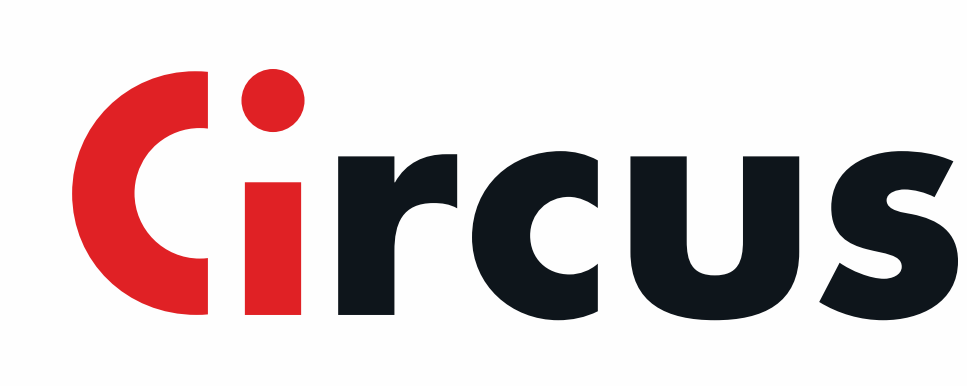

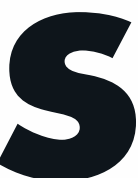

# Installez le logiciel eID d'identité électronique

Ouvrez votre navigateur et saisissez l'adresse (ou cliquez sur ce lien) <u>www.eid.belgium.be</u>

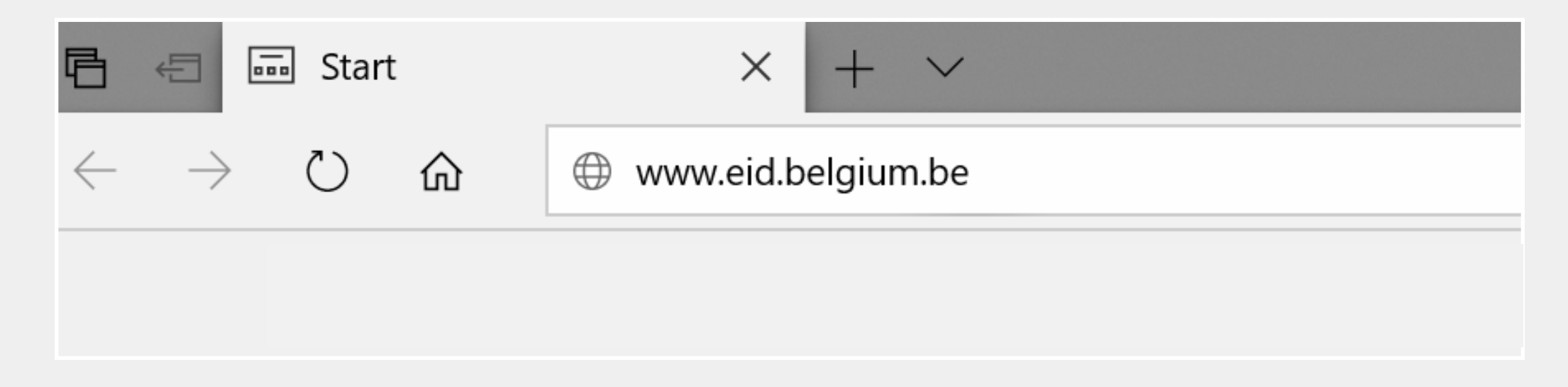

#### Sélectionnez la langue de votre choix

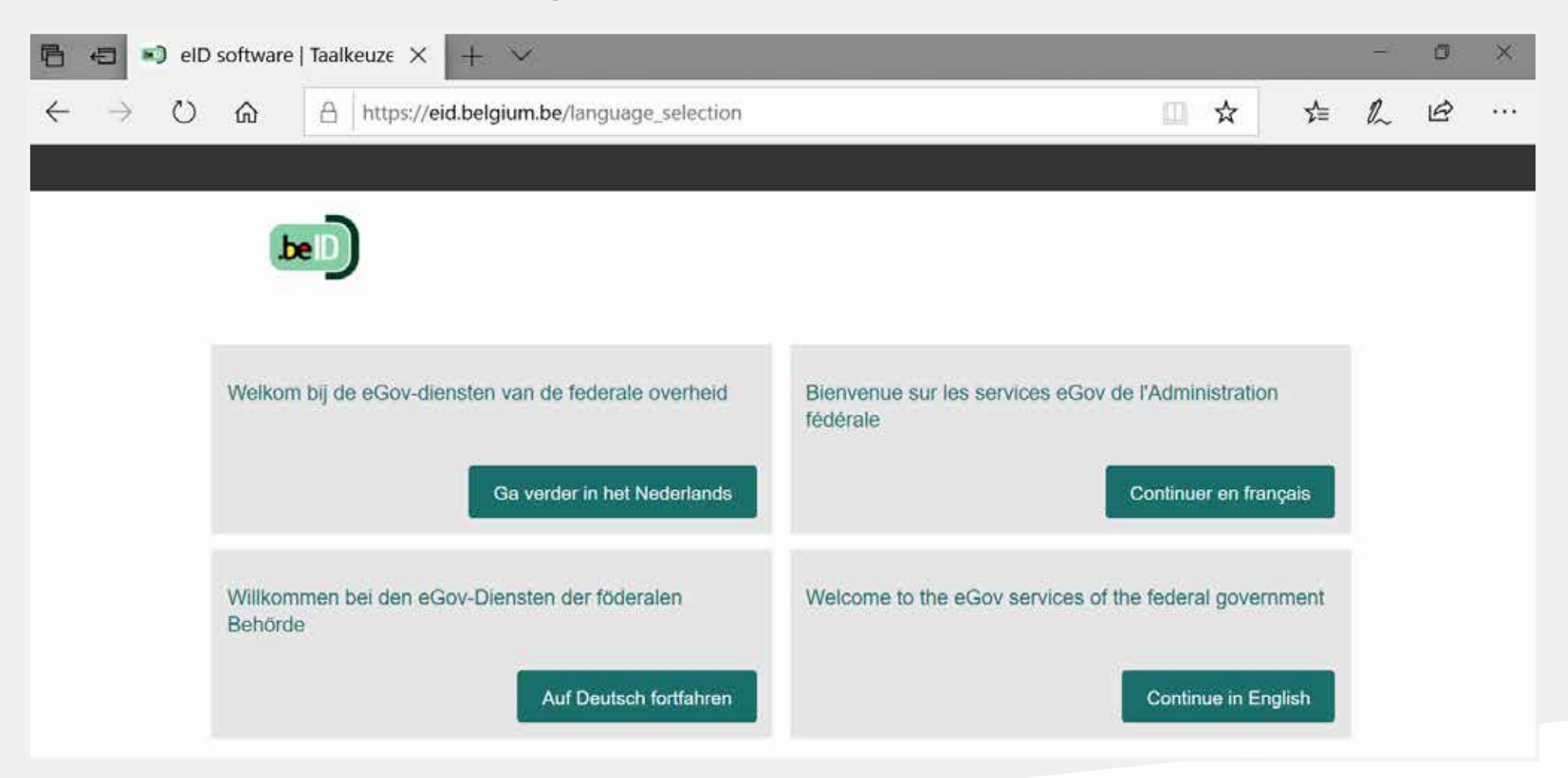

Cliquez sur le bouton de téléchargement et acceptez le téléchargement sur la fenêtre suivante

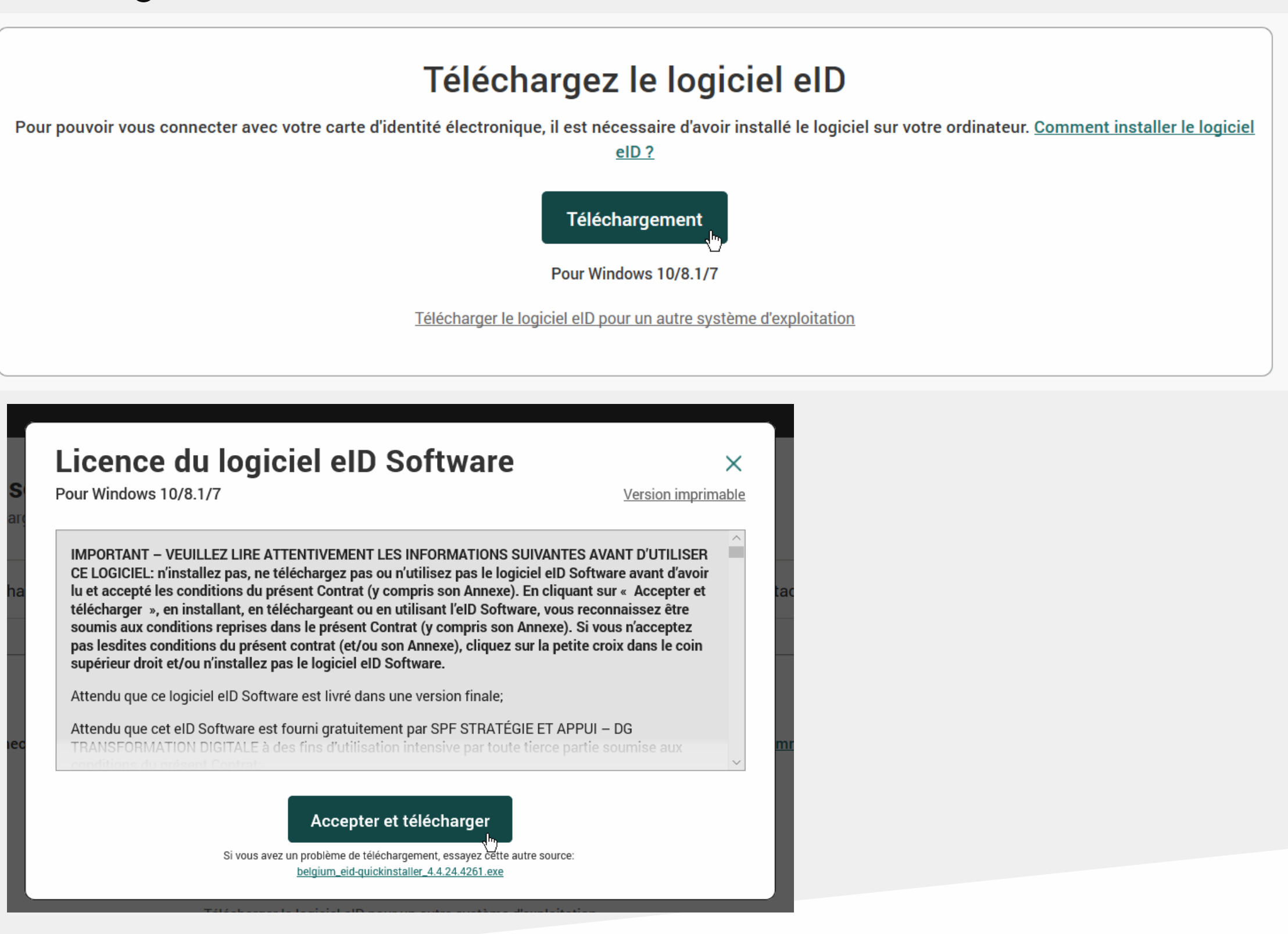

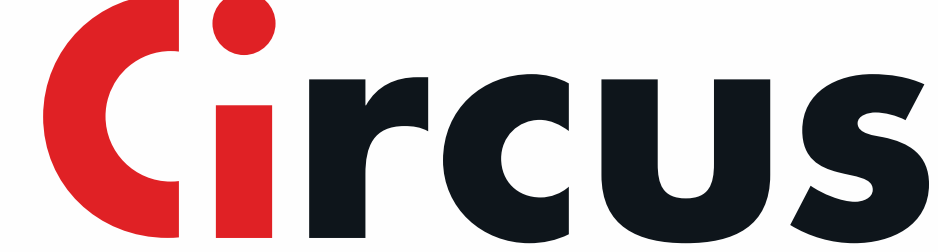

#### Exécutez le fichier téléchargé et suivez les étapes d'installation

| nl <b>fr</b> de           | en _        |                                                                                                    |                                                                                                    | be                          |         |
|---------------------------|-------------|----------------------------------------------------------------------------------------------------|----------------------------------------------------------------------------------------------------|-----------------------------|---------|
|                           | eID s       | Licence du logiciel ell<br>Pour Windows 10/8.1/7                                                                                                    | ) Software ×                                                                                                    | <u>e</u>                    |         |
|                           | Téléchare   |                                                                                                    |                                                                                                    |                             |         |
| Télécharger               | Télécha     | IMPORTANT – VEUILLEZ LIRE ATTENTIVEMEN<br>CE LOGICIEL: n'installez pas, ne téléchargez pas<br>lu et accepté les conditions du présent Contrat<br>télécharger », en installant, en téléchargeant ou<br>soumis aux conditions reprises dans le présent | T LES INFORMATIONS SUIVANTES AVANT D'UTILISER<br>s ou n'utilisez pas le logiciel eID Software avant d'avoir<br>(y compris son Annexe). En cliquant sur « Accepter et<br>u en utilisant l'eID Software, vous reconnaissez être<br>Contrat (y compris son Annexe). Si vous n'acceptez | tactez-nous                 |         |
|                           |             | pas lesdites conditions du présent contrat (et/o<br>supérieur droit et/ou n'installez pas le logiciel e                                                                                                    | ou son Annexe), cliquez sur la petite croix dans le coin<br>ID Software.                                                                                                    |                             |         |
|                           |             | Attendu que ce logiciel elD Software est livré da                                                                                                    | ans une version finale;                                                                                                    |                             |         |
| Pour pouvoir              | vous connec | TRANSFORMATION DIGITALE à des fins d'utilis                                                                                                    | ation intensive par toute tierce partie soumise aux                                                                                                    | mment installer le logiciel |         |
|                           |             | Accent                                                                                                    | or at táláshargar                                                                                                    |                             |         |
|                           |             | Si vous avez un problème de t                                                                                                    | éléchargement, essayez cette autre source:                                                                                                    |                             |         |
|                           |             | <u>Deigium_eid-qu</u>                                                                                                    | nour un autre système d'exploitation                                                                                                    |                             |         |
|                           |             |                                                                                                    |                                                                                                    |                             |         |
|                           |             |                                                                                                    |                                                                                                    |                             |         |
|                           |             | heleium eid                                                                                                    |                                                                                                    |                             |         |
| quickinstaller_4.4.2      | 24.4261.exe | (6.8 MB)?                                                                                                    | Run Save                                                                                                    | ∧ Cancel                    | ×       |
| From: eid.belgium.        | be          |                                                                                                    |                                                                                                    |                             | _       |
|                           |             |                                                                                                    |                                                                                                    |                             |         |
|                           |             |                                                                                                    |                                                                                                    |                             |         |
| Installation Logiciel eID |             | - 🗆 X                                                                                                    | Installation Logiciel eID: Term                                                                                                    | iné –                       |         |
|                           |             |                                                                                                    | Terminé                                                                                                    |                             |         |
|                           |             |                                                                                                    |                                                                                                    |                             |         |
| B                         | ienve       | nuel                                                                                                    | Plus d'infos                                                                                                    |                             |         |
| 01.000                    |             |                                                                                                    |                                                                                                    |                             |         |
| Cliquez sur ins           | taller pour | Installer le logiciel elD                                                                                                    |                                                                                                    |                             |         |
|                           | .bel        |                                                                                                    |                                                                                                    |                             |         |
| Annuler                   |             | Installer                                                                                                    | Annuler                                                                                                    | Précédent                   | Suivant |
|                           |             |                                                                                                    |                                                                                                    |                             | 1       |
|                           |             |                                                                                                    |                                                                                                    |                             |         |
|                           |             |                                                                                                    |                                                                                                    |                             |         |
|                           |             |                                                                                                    |                                                                                                    |                             |         |

#### 1. À la fin de l'installation, testez votre lecteur de carte.

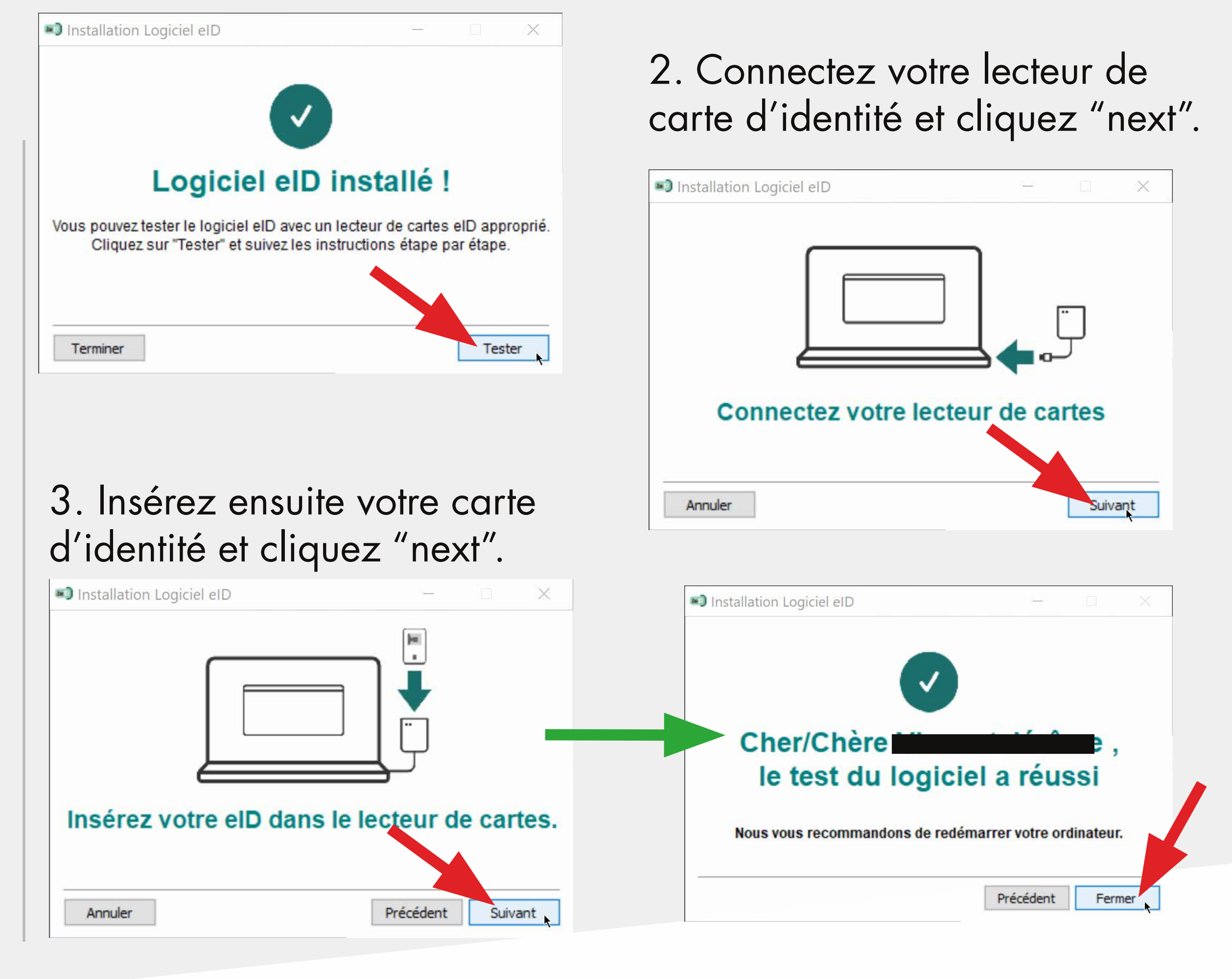

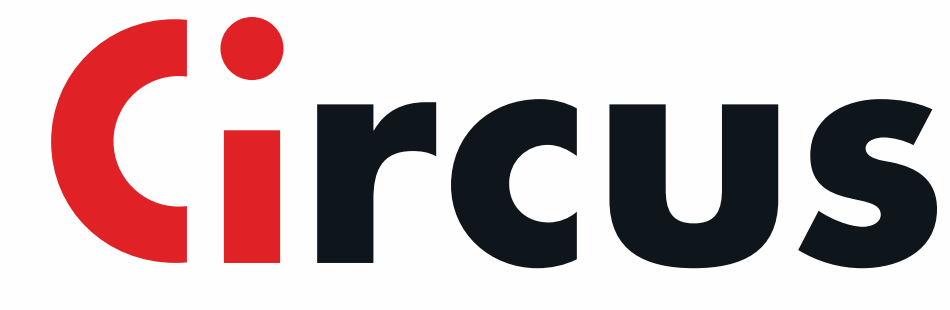

### Connectez-vous à la Banque Centrale de Belgique et récupérez votre document

+

 $\sim$ 

Ouvrez votre navigateur Internet et saisissez l'adresse(ou cliquez sur ce lien)www.nbb.be $\leftarrow \rightarrow \circlearrowright$  $\leftarrow \rightarrow \circlearrowright$  $\leftarrow \rightarrow \circlearrowright$  $\leftarrow \rightarrow \circlearrowright$  $\Leftrightarrow$  nbb.be

Dans votre langue, choisissez "Centrales des crédits"

|                                                                                                    |                                                                                       | Français                                                                                        |                                                                            |
|----------------------------------------------------------------------------------------------------|---------------------------------------------------------------------------------------|-------------------------------------------------------------------------------------------------|----------------------------------------------------------------------------|
| Balanscentrale                                                                                               | Kredietcentrales                                                                      | Centrale des bilans                                                                             | Centrales des crédits                                                      |
| Financieel toezicht                                                                                          | Statistieken                                                                          | Supervision financière                                                                          | Statistiques                                                               |
| Biljetten en munten                                                                                          | Publicaties en onderzo k                                                              | Pièces et billete                                                                               | Publications et recherche                                                  |
| Betalingen en effecten                                                                                       | Monetair beleid                                                                       | Paiemants et titres                                                                             | Politique monétaire                                                        |
| Museum                                                                                                    | Over de Nationale Bank                                                                | Musée                                                                                           | La Banque nationale                                                        |
| En allah                                                                                                    |                                                                                       |                                                                                                 |                                                                            |
|                                                                                                    |                                                                                       |                                                                                                 |                                                                            |
|                                                                                                    | Control Credit Desister                                                               | Deutsch                                                                                         | Kraditraaturala                                                            |
| Central Balance Sheet Office                                                                                 | Central Credit Register                                                               | Deutsch<br>Bilanzzentrale                                                                       | Kreditzentrale                                                             |
| English<br>Central Balance Sheet Office<br>Financial oversight                                               | Central Credit Register<br>Statistics                                                 | Deutsch<br>Bilanzzentrale<br>Finanzaufsicht                                                     | Kreditzentrale<br>Statistiken                                              |
| English<br>Central Balance Sheet Office<br>Financial oversight<br>Notes and coins                            | Central Credit Register<br>Statistics<br>Publications and research                    | Deutsch<br>Bilanzzentrale<br>Finanzaufsicht<br>Münzen und Banknoten                             | Kreditzentrale<br>Statistiken<br>Publikationen und Forschung               |
| English<br>Central Balance Sheet Office<br>Financial oversight<br>Notes and coins<br>Payments and securities | Central Credit Register<br>Statistics<br>Publications and research<br>Monetary policy | Deutsch<br>Bilanzzentrale<br>Finanzaufsicht<br>Münzen und Banknoten<br>Wertpapier und Zahlungen | Kreditzentrale<br>Statistiken<br>Publikationen und Forschun<br>Geldpolitik |

### Cliquez sur "Consulter la Centrale des crédits"

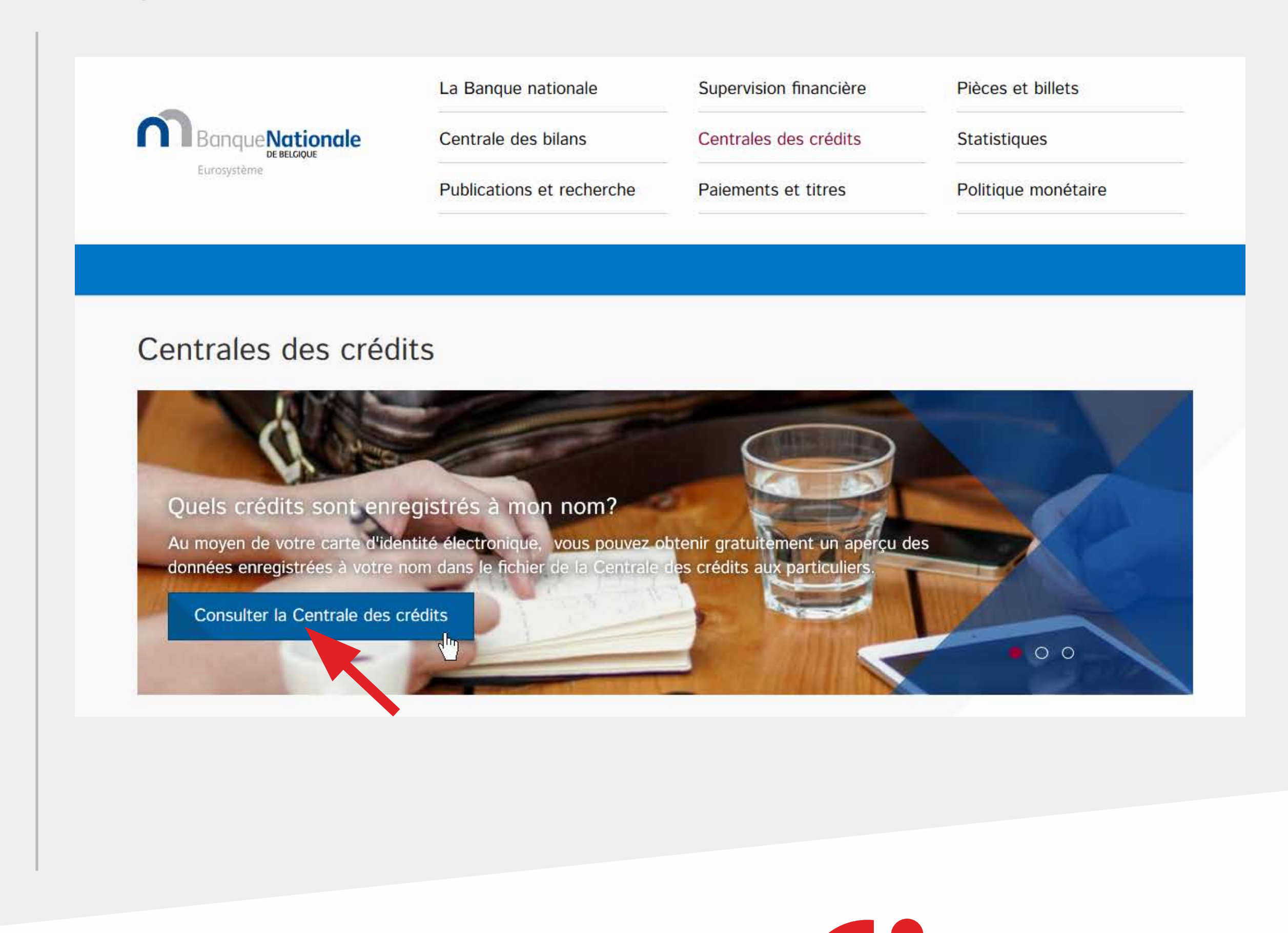

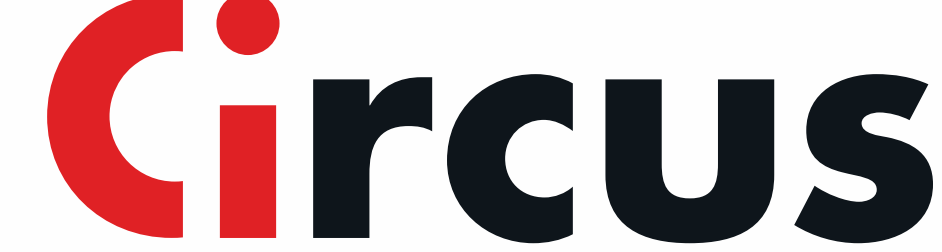

#### Dans le bas de la page, rendez-vous à l'étape 3 "démarrez l'application internet"

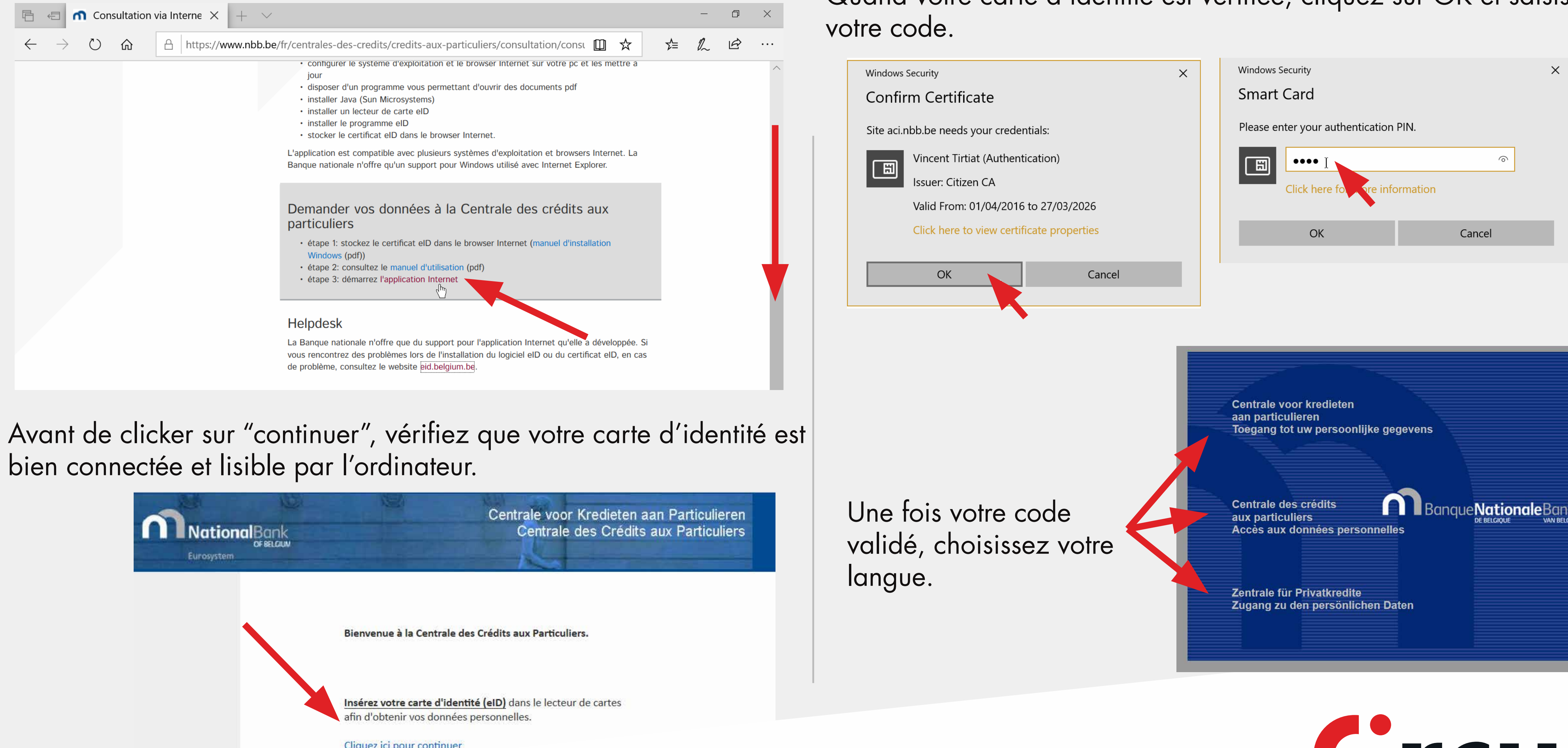

bien connectée et lisible par l'ordinateur.

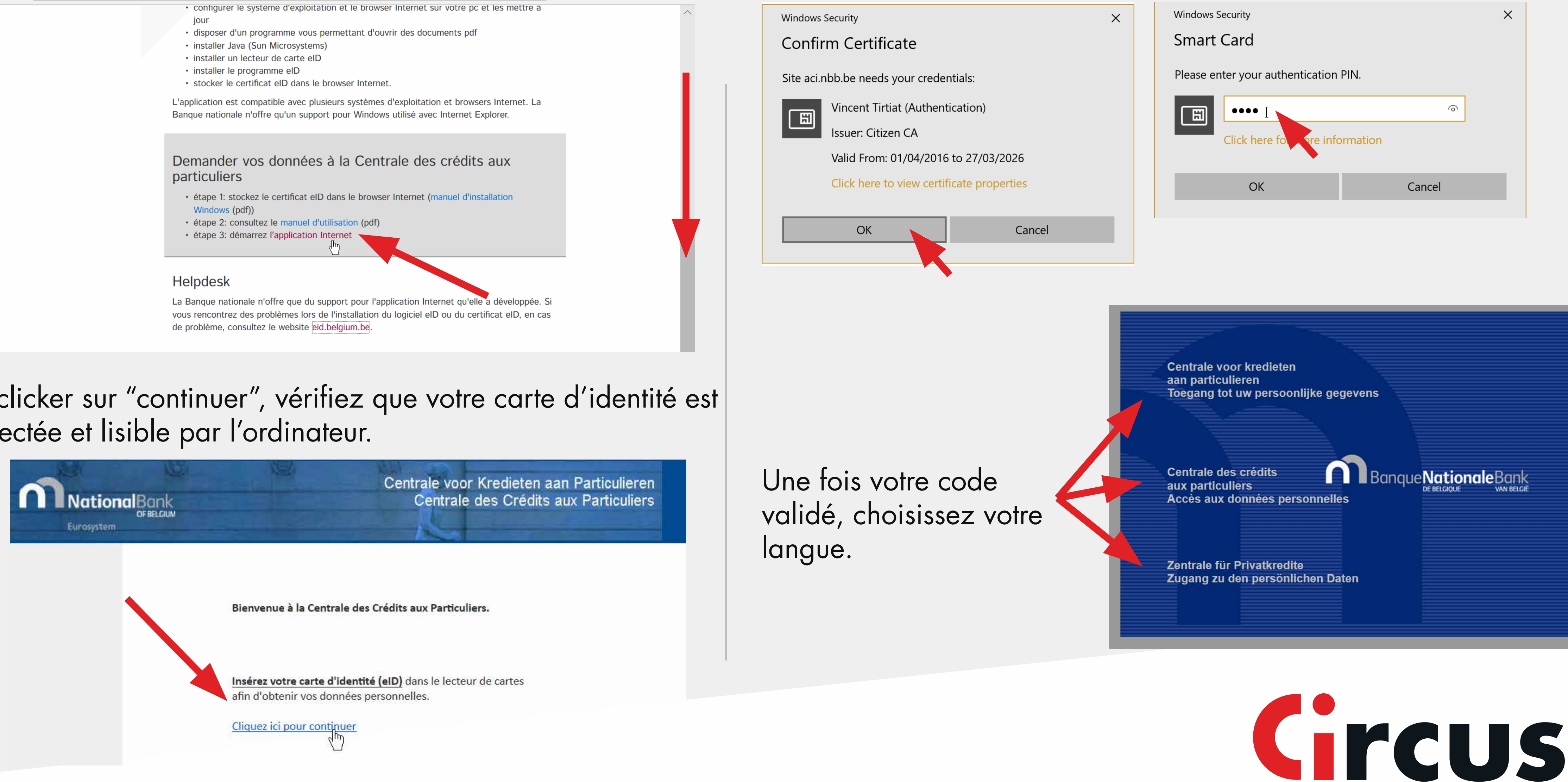

# Quand votre carte d'identité est vérifiée, cliquez sur OK et saisissez

#### Cliquez sur "Demander un nouveau relevé".

| BanqueNationale               | Centrale des crédits aux particuliers<br>Accès aux données personnelles |
|-------------------------------|-------------------------------------------------------------------------|
| Consultation du relevé demand | lé le 26.02.2020 à 14:46:49                                             |
| Consultation du relevé demand | é le 26.02.2020 à 14:46:49                                              |
|                               |                                                                         |
|                               |                                                                         |

#### Acceptez le disclaimer.

|                                                                                                   | Disclaimer                                                                                                    |
|---------------------------------------------------------------------------------------------------|----------------------------------------------------------------------------------------------------|
| <ul> <li>Vous avez lu les conditions d'utilisation et vo</li> </ul>                               | us êtes d'accord.                                                                                                   |
| La recherche est effectuée sur base du num                                                        | éro de Registre national de la carte d'identité électronique et débute quand vous cliquez sur "J'accepte".          |
| Le relevé contient les données enregistrées                                                       | dans la Centrale au moment de la recherche et ne constitue en aucun façon une appréciation de votre solvabilité     |
| <ul> <li>La Banque Nationale enregistre les données<br/>contact avec ce(s) prêteur(s).</li> </ul> | dans la Centrale telles qu'elles lui sont communiquées par le(s) prêteur(s) et n'est pas en mesure d'en vérifier l' |
| <ul> <li>Les données de la recherche sont conservée</li> </ul>                                    | es à des fins de contrôle.                                                                                          |
|                                                                                                   | J'accepte                                                                                                    |

### Autorisez l'ouverture de la page (bloquée par l'anti pop-up)

Homepage - Microsoft Edge

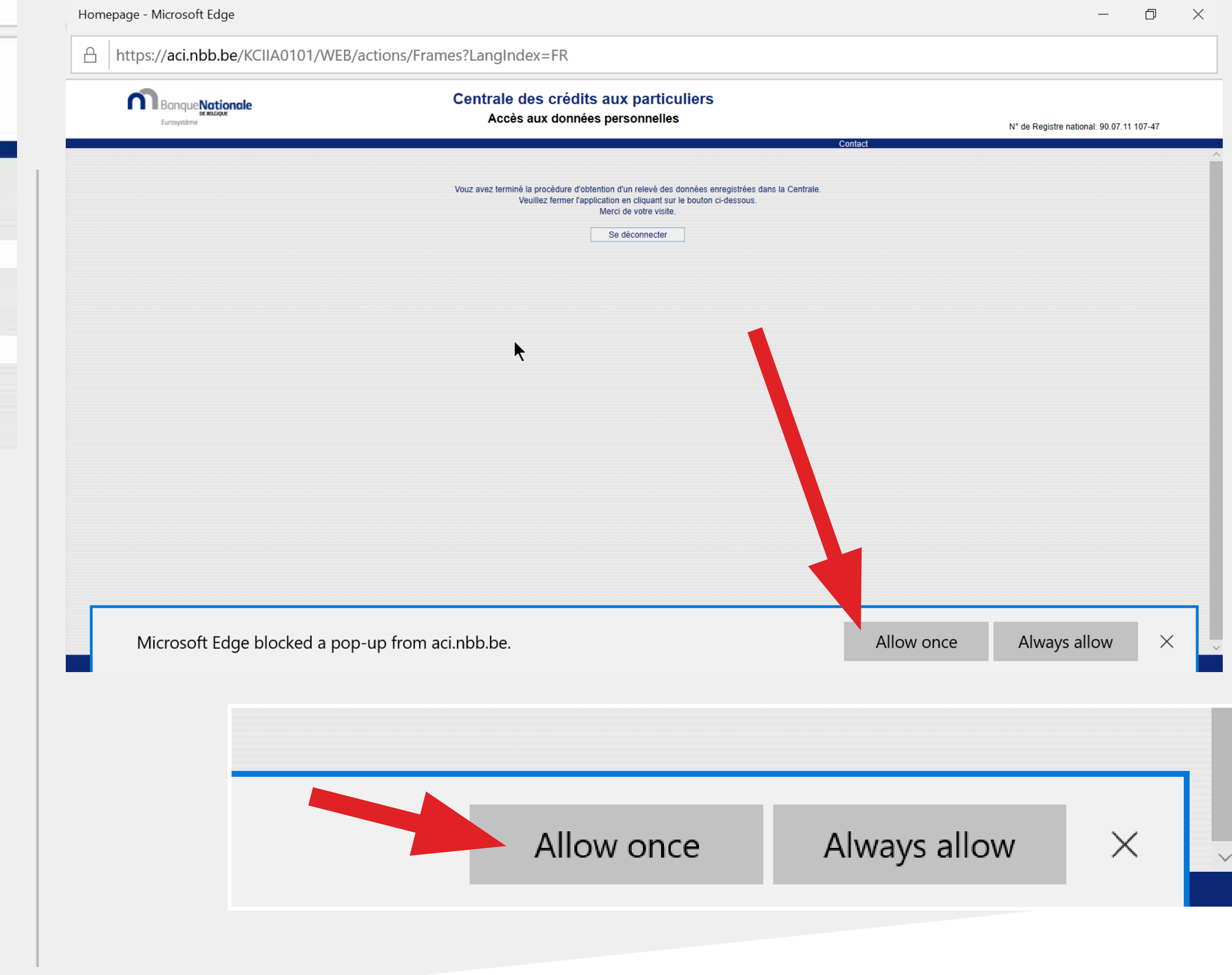

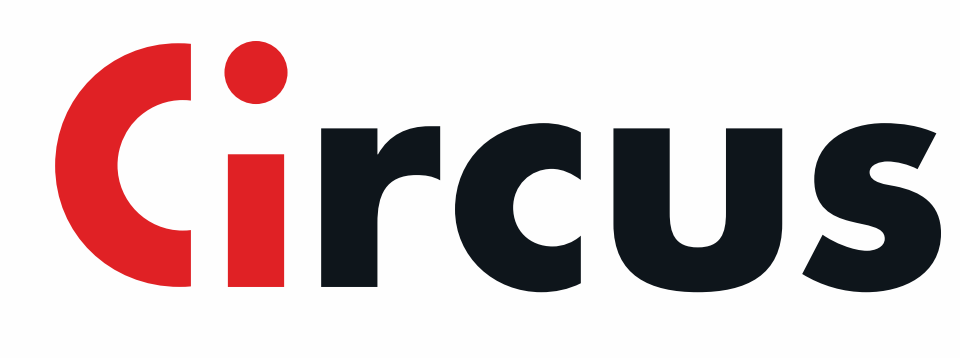

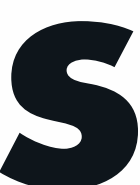

Quand le document est ouvert, faites un clic droit au milieu du document pour l'enregistrer sur votre bureau ou dans vos documents.

| <section-header><section-header><section-header><section-header><section-header><section-header><section-header><section-header><text><text><text><text><text><text><text><text><text><text><text><text><text><text></text></text></text></text></text></text></text></text></text></text></text></text></text></text></section-header></section-header></section-header></section-header></section-header></section-header></section-header></section-header>                                                                                                    |                                                                                                    |                                                                                                    | +                                        | ୢ                          | 2                         | []                                | <b>.b</b>         | A»     | 12 |
|----------------------------------------------------------------------------------------------------|----------------------------------------------------------------------------------------------------|----------------------------------------------------------------------------------------------------|------------------------------------------|----------------------------|---------------------------|-----------------------------------|-------------------|--------|----|
| <text><text><text><text><text><text><text><text><text><text><text><text><text><text><text><text><text><text></text></text></text></text></text></text></text></text></text></text></text></text></text></text></text></text></text></text>                                                                                                    | informations micro-économiques                                                                                                    |                                                                                                    |                                          |                            |                           |                                   |                   |        |    |
| <text><text><text><text><text><text><text><text><text><text><text><text><text><text><text><text><text></text></text></text></text></text></text></text></text></text></text></text></text></text></text></text></text></text>                                                                                                    | Controle des crédits aux particulies<br>boulevard de Berleinsvit 14 - BE-1000 Bruxeilles - Tél. 08                                       | 00 94 313 - Fax 02 221 31 18                                                                           |                                          |                            |                           |                                   |                   |        |    |
| <text><text><text><text><text><text><text><text><text><text><text><text><text><text></text></text></text></text></text></text></text></text></text></text></text></text></text></text>                                                                                                    | TVA BE 0203201340 - RPM Bruxelles                                                                                                    |                                                                                                    |                                          |                            |                           | 14 - Page 172 - 20                | 12/20/20 14:46:40 |        |    |
| <text><text><text><text><text><text><text><text><text><text></text></text></text></text></text></text></text></text></text></text>                                                                                                    | Le présent document est délivié sur demande du parti-<br>lu prôte les docuées éventuellement encodistries à la                           | uners<br>culier exerçant son droit à finformation ou du<br>date de consultation et ne constitue EN AUC | médiateur de dettes.                     | nekciation sur la solual   | ité présente ou futur     | e de la personne mentionnée.      |                   |        |    |
| <section-header><section-header><section-header><section-header><section-header><section-header><section-header><section-header><section-header><section-header><section-header><section-header><section-header><section-header><section-header><section-header><section-header><section-header></section-header></section-header>                                                                                                    | TIRTIAT , VINCENT , né(e) le 11/07/1990                                                                                                  |                                                                                                    |                                          |                            |                           | N° de Registre national           | 90.07.11 107-47   | ]      |    |
| <text><text><text><text><text><text><text><text></text></text></text></text></text></text></text></text>                                                                                                    | Contrats de orédit sans défaut de palement<br>(Les données sont supprimées trois mois et huit                                            | jours après la date de fin du contrat de c                                                             | rédit)                                   |                            |                           |                                   |                   | -<br>- |    |
| <text><text><text><text><text><text><text><text><text></text></text></text></text></text></text></text></text></text>                                                                                                    | Emetieur<br>(Gestionnaire)                                                                                                    | N° orédit<br>(Type Crédit)                                                                             | Montant orédit<br>(EUR)                  | Date de fin<br>Contrat     | _                         |                                   |                   |        |    |
|                                                                                                    | BELFIUS BANQUE                                                                                                    | 075339112276<br>(Prét hypothécaire )                                                                   | 27.500,00                                | 01/02/2037                 |                           | <b>.</b>                          |                   |        |    |
| Save as<br>Share<br>Share<br>Share<br>Bead aloud<br>The advance of the second operative is the second operative is the second operative | BELFIUS BANQUE                                                                                                    | 075338331125<br>(Prét hypothécaire )                                                                   | 200.000,00                               | 01/10/2036                 |                           | Print                             |                   |        |    |
| Read aloud  A two others are there are the registered is this first are two organizes to contactor first this is are two organizes to a contactor first this is a power of agree one to each organize to a spectra or any organizes to a contactor or the two organizes or a to a power of agree one to each organizes or a to a power of agree one to each organizes or a to a power of agree one to each organizes or a to a power of agree one to each organizes or a to a power of agree one to each organizes or a to a power of agree one to each organizes or a to a power of agree one to each organizes or a to a power of a to a power of a to a po           |                                                                                                    |                                                                                                    |                                          |                            |                           |                                   |                   |        |    |
| Present contract and present set of set of set on contract and present set on contract and present set on contr                                         |                                                                                                    |                                                                                                    |                                          |                            |                           | Share                             |                   |        |    |
| B vace wiferer open forregistement etclipantifie ou ren ourdement à la lot, noue vace consellers de constatue on tracteour use plainte à la Genermission de la Protection de la VB Protection de la VB Protection de la                                         |                                                                                                    |                                                                                                    |                                          |                            |                           | Read a                            | loud              |        |    |
| Was prevent depleterent introduke un recours supplies du Président du Tribund de President habitance de subre dontaille ou adhresor une glaine à la Gammission de la President de la Ve Minde (Rue de la Preside de la 1000) Blauseble).         Informations miloro-4-conomiques         Centrale des crédits aus particuliers         Destinatio des crédits aus particuliers         Destination de Benériter 114 - BE-1000 Blausebles - TH - 0000 BH 313 - Piac 02 221 31 10         TVA BET CODIZIZIONO - REPM Blauseble         Destination de Benériter 114 - BE-1000 Blausebles - TH - 0000 BH 313 - Piac 02 221 31 10         TVA BET CODIZIZIONO - REPM Blauseble         Destination de La Président document est dellivé sur demande du particulière essengent son droit à finformation ou du médianeur de detetes.         I Infléte les données évertualisement erregistrée à la doite de computation et ne constitue EN AUCUNE FACION une application sur la solvabilité présente ou future de la personne mentionnée.         TRITIAT , VINCENT , né(e) le 11/07/1990         Il n'y a pas de donnée enregistrée au nom de cette personne.                                                                                                    | 9i yous estimez que l'enregistrement est injustifié ou non conf                                                                          | arme à la loi, nous vous conseillans de contacter l'in                                                 | stitution qui gère votre d               | ossier et qui peut éventue | lement oseiger les dann   | ióes qu'elle a communiquées.      |                   |        |    |
| Informations miero-beonomiques<br>Centrale des profestes<br>Sexteres er delts aus particules<br>To Alex des profestes<br>To Alex 2000201369 - RPM Brucelles<br>To Alex 2000201369 - RPM Brucelles<br>To Alex 2000201369 - RPM Brucelles<br>To Alex 2000201369 - RPM Brucelles<br>Tex-Page 2/2 - 201020201446.48<br>Fichier des annabes du particulier exergistre son dont à finformation ou du médiateur de dettes.<br>Il refete les données évertualement erregistre à la date de consultation et ne constitue EN AUGUNE FACON une appréciation sur la solvabilité présente ou future de la personne mentionnée.<br>Il refete les données enregistrée au nom de cette personne.                                                                                                    | Vous pouvez également introduire un recours augrés du Prési                                                                              | denti du Tribunol de Presiliere Instance de votre don                                                  | idie au actresser une pl                 | ainte à la Gammission de   | a Protection de la Vie Pr | rivée (Rue de la Presse 35 à 1000 | Bazoellen).       |        |    |
| Cardenais das particulars         Stadeward das Belainment 14 - 85-1000 Baucelles - 140.0000 04 313 - Fax 02 221 31 18         TV RE 02020136 - RPM Revealss         Fichier des compositements non régis         Le présent document est délivé sur demande du particulier evergant son droit à l'information ou du médiateur de dettes.         It réfète les données évertuelement enregistrées à la date de consultation et ne constitue EN AUCUNE FACION une appréciation sur la solvabilité présente ou future de la personne mentionnée.         TIRTUAT , VINCENT , néje le 11/07/1990         It n'y a pas de donnée enregistrée au nom de cette personne.                                                                                                    | informations micro-économiques<br>Centrale des crédits                                                                                   |                                                                                                    |                                          |                            |                           |                                   |                   |        |    |
| Fichier des enregistrements non régis         Le présent document est délivé sur demande du particulier exerçent son doit à l'information ou du médiateur de detes.         Il réfère des données éventuelement enregistrées à la date de consultation et ne constitue EN AUCUNE FACON une apprédiation sur la solvabilité présente ou future de la personne mentionnée.         TIRTIAT , vINCENT , néce) le 11/07/1990         Il n'y a pas de donnée enregistrée au nom de cette personne.                                                                                                    | Centrale des crédits aux particuliers<br>boulevant de Bertainsent 14 - BE-1000 Brucelles - Tél. 08<br>TVA INF 0203201340 - REM Brucelles | 00 94 313 - Fax 02 221 31 18                                                                           |                                          |                            |                           | IN - Mage 2 / 2 - 20/             | 12/2120 14:48:49  |        |    |
| Le présent document est délivé sur demande du particulier exergant son droit à finformation ou du médiation d'edetes.<br>Il réféte les données évertuetement erregistrées à la date de consultation et re constitue EN AUCUNE FACON une appréciation sur la solvabilité présente ou future de la personne mentionnée.<br>TIRTIAT , VINCENT , né(e) le 11/07/1990<br>Il n'y a pas de donnée enregistrée au nom de cette personne.                                                                                                    | Fichier des enregistrements no                                                                                                    | n régis                                                                                                |                                          |                            |                           |                                   |                   |        |    |
| TIRTIAT, VINCENT, né(e) le 11/07/1990<br>Il n'y a pas de donnée enregistrée au nom de cette personne.                                                                                                    | Le présent document est délivré sur demande du parti<br>Il reflète les données éventuellement enregistrées à la                          | culler exerçant son droit à l'information ou du<br>date de consultation et ne constitue EN AUC         | médiateur de dettes.<br>JNE FACON une ap | préciation sur la solvat   | ité présente ou futur     | e de la personne mentionnée.      |                   |        |    |
| Il n'y a pas de donnée enregistrée au nom de cette personne.                                                                                                    | TIRTIAT , VINCENT , né(e) le 11/07/1990                                                                                                  |                                                                                                    |                                          |                            |                           |                                   |                   | ]      |    |
|                                                                                                    | Il n'y a pas de donnée enregistrée au nom de o                                                                                           | ette personne.                                                                                         |                                          |                            |                           |                                   |                   |        |    |
|                                                                                                    |                                                                                                    |                                                                                                    |                                          |                            |                           |                                   |                   |        |    |
|                                                                                                    |                                                                                                    |                                                                                                    |                                          |                            |                           |                                   |                   |        |    |

7

| Save As                          |                   |                    | ×      |
|----------------------------------|-------------------|--------------------|--------|
| ← → ~ ↑ <b>□</b> >               | This PC > Desktop | ✓ ♥ Search Desktop | Q      |
| Organize • New                   | folder            |                    | ?      |
| Ihis PC                          | ^ Name            | Date               |        |
| 🧊 3D Objects                     | 🏓 This PC         | 04/06/2019 09:04   |        |
| 📃 Desktop                        |                   |                    |        |
| Documents                        |                   |                    |        |
| 🖊 Downloads                      |                   |                    |        |
| 🎝 Music                          |                   |                    |        |
| Nictures                         |                   |                    |        |
| 📑 Videos                         |                   |                    |        |
| SDiek (C·)                       | ✓ <               |                    | >      |
| File name:                       | document.pdf      |                    | $\sim$ |
| Save as type:                    | PDF (*.pdf)       |                    | ~      |
|                                  |                   |                    |        |
| <ul> <li>Hide Folders</li> </ul> |                   | Save               |        |

#### Une fois le document sauvegardé sur votre PC, rendez-vous sur le site Circus dans vos Paramètres pour nous l'envoyer.

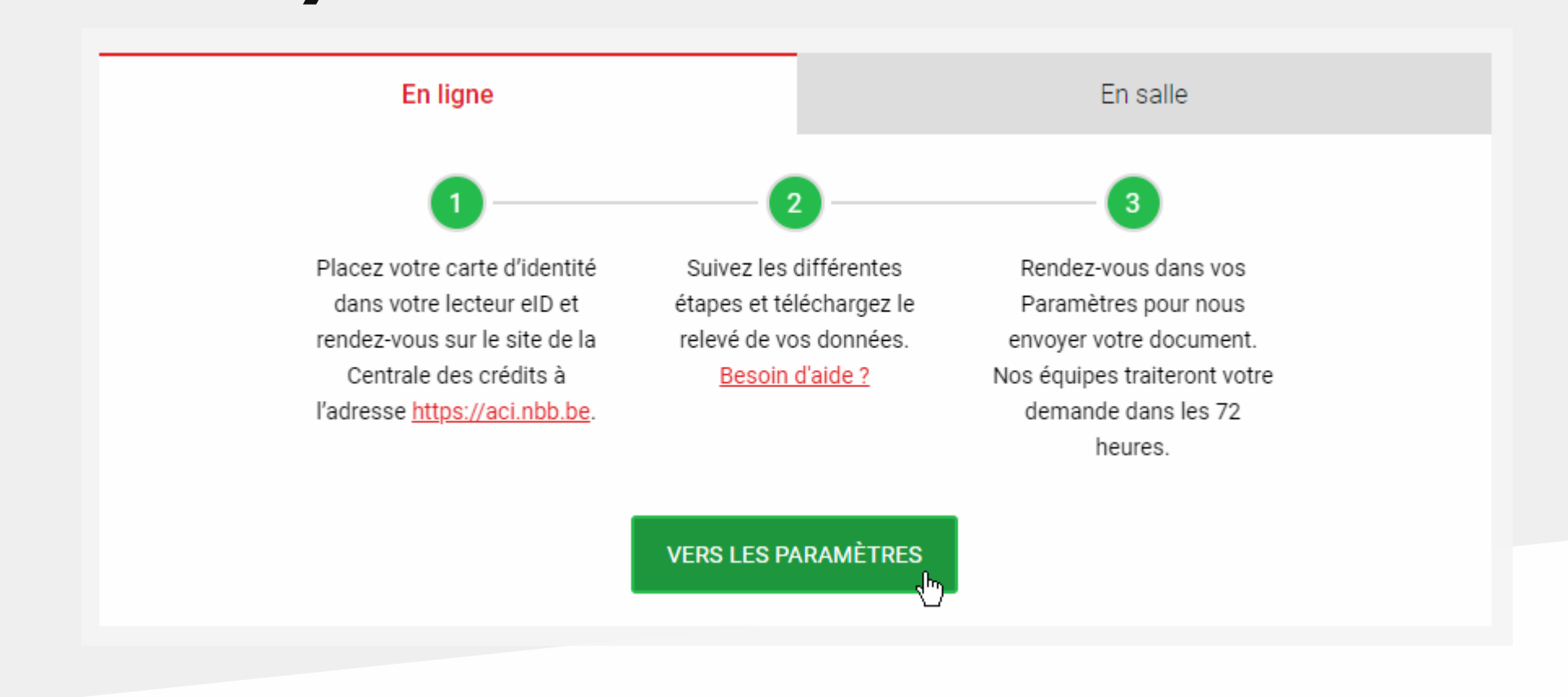

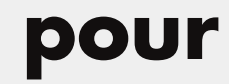

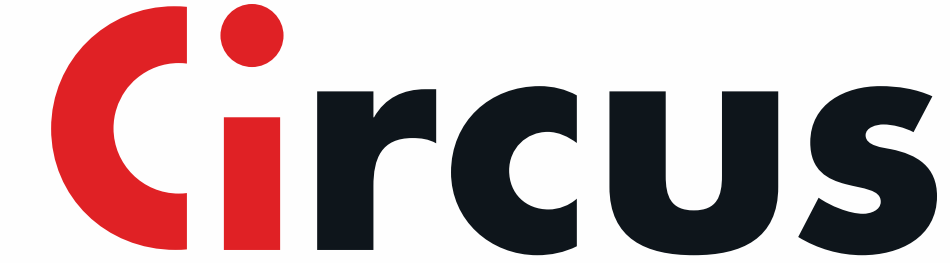

## En cas de problèmes

### Test du logiciel eID

Lorsque le logiciel Belgian elD est installé sur votre ordinateur, vous pouvez tester qu'il fonctionne en suivant ces étapes : Rendez vous sur le site suivant : <u>https://iamapps.belgium.be/tma/</u>

Cliquez sur « Démarrez le test » et suivez les instructions.

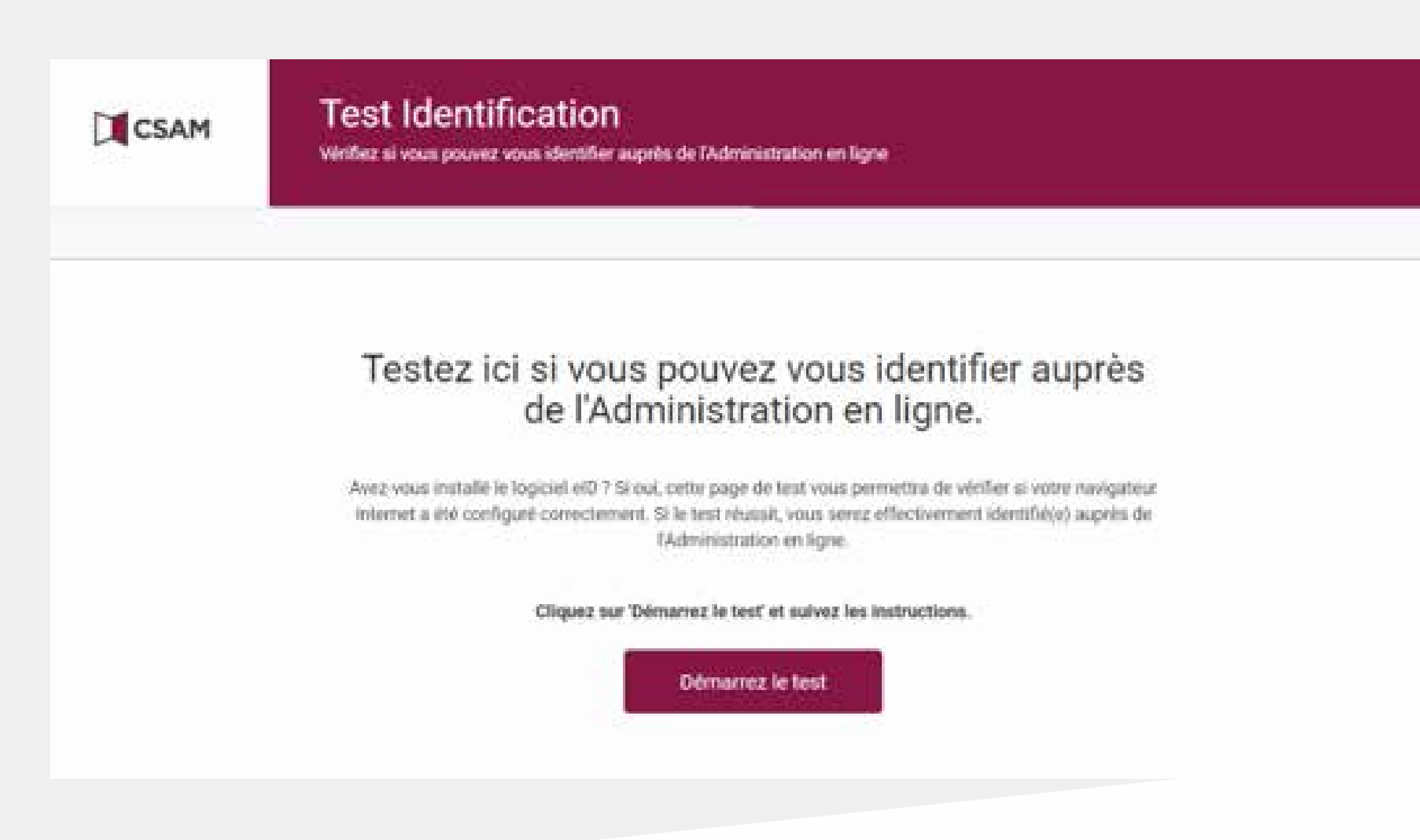

#### Cliquez sur « S'identifier ». Si ça ne fonctionne pas, fermez complètement votre navigateur et recommencez l'opération.

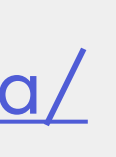

| 8 | Connectez votre lecteur de cartes eID & votre ordinateur.                                                                                 |
|---|----------------------------------------------------------------------------------------------------|
| ζ | 2 Insérez votre carte d'identité électronique (eID), carte pour étrangers ou<br>kids-ID dans le lecteur de cartes                         |
|   | Cliquez sur Sidentifier, sélectionnez votre certificat et saisissez le code PIM<br>de votre carte d'identité lorsqu'on vous le demandera. |

La pop up « Windows Security Smart Card » apparait. Saisissez votre code PIN et cliquez sur « OK ». Attention, vous avez 3 essais.

| Windows Security<br>Smart Card     |        | × |
|------------------------------------|--------|---|
| Please enter your authentication F | 9N.    |   |
| E PIN                              |        |   |
| -Laick, mere for imore inito       | mation |   |
| OK                                 | Cancel |   |

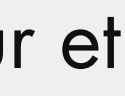

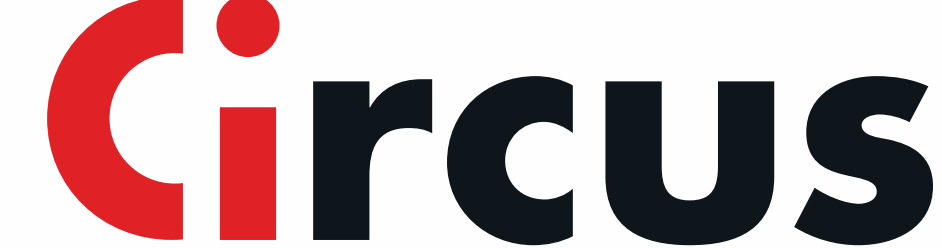

### En cas de problèmes

### D'autres pistes de solution pour résoudre vos problèmes éventuels.

Si vous rencontrez d'autres problèmes pour accéder au site de la Centrale de crédit aux particuliers, testez les solutions suivantes :

- •Tester l'installation correcte du logiciel elD et la validité de votre certificat elD
- Installer la version la plus récente de Java sur www.java.com
- •Fermer complètement votre navigateur internet.
- Éliminer les fichiers internet temporaires de Java.
- Éliminer les cookies et les fichiers internet temporaires.
- •Ajouter le site de la Banque Nationale à vos sites de confiance.
- Désactiver le bloqueur de fenêtres publicitaires.
- Désactiver les modules complémentaires de Google Toolbar, Yahoo Toolbar et Windows Live.
- •Contrôler date, heure et fuseau horaire

Branchez le lecteur de carte et surfez sur www.test.eid.belgium.be . Vérifiez si vous disposez de la dernière version du middleware. Si votre elD date de mars 2014 ou après, vous devez réinstaller la dernière version de ce software (http://eid.belgium.be).

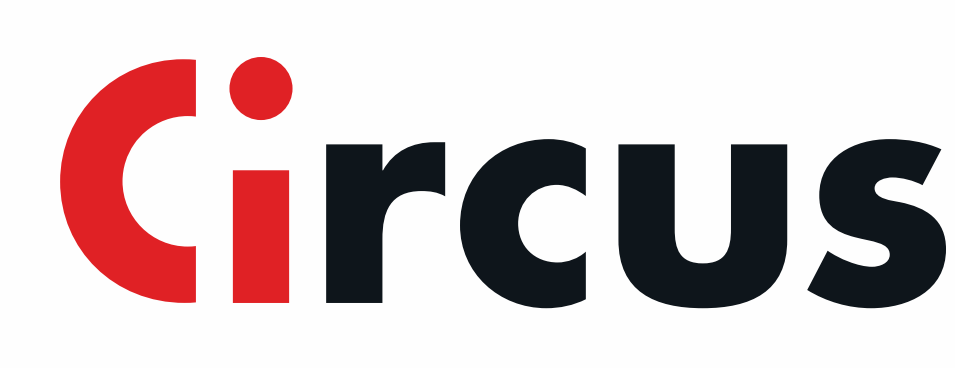

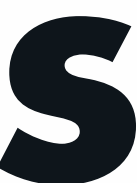